## 采用动态密码访问 VPN 客户端

为了响应等保 2.0 的要求,真正大幅度提高校园网安全性,我校建设了多因 子认证平台。该平台负责提供身份认证安全加固机制,通过在网络、应用系统及 应用门户等原有账号密码认证基础上,再额外增加其他认证因素,来保障教师登 录身份安全,确保拥有访问权限的用户才能进入,减少未授权用户盗取、破坏学 校信息数据的可能性。

因此,全体教师在登录 VPN、WebVPN,以及统一身份认证时,需要用"动态密码"代替统一身份认证里的图片验证码。"动态密码"是在"宁盾令牌"APP里获取的。如果没有安装该 APP 请到各手机应用商店下载安装。首次使用或令牌过期需要申请令牌,并在"宁盾令牌"APP 里激活令牌。

学校会根据具体情况调整认证策略,例如,不启用"动态密码"。

## 1. 首次使用或令牌过期, 需要申请令牌

请参考"令牌申请指南"。

【注】VPN 客户端没有申请令牌的功能,如果需要申请令牌,请通过 WebVPN, 或者服务门户。具体见"令牌申请指南"。

## 2. 采用动态密码访问 VPN 客户端

激活令牌后,在校外可以随时重新登录 VPN 客户端。

① 运行 VPN 客户端,输入工号密码登录。出现动态密码输入页面。

| <b>诊町工具 ≔ 一 ×</b>     | <b>诊断工具 🗄 — 🗙</b>      | <u>诊断工具</u> ≔ — × |
|-----------------------|------------------------|-------------------|
| 360Connect            | 360Connect             | 360Connect        |
|                       |                        |                   |
| vpn. sues. edu. cn    | 师生账户登录(动态密码)<br>师生账户登录 | 「中国版一量素(可念密码)     |
| 443   ✓ 记住地址   ✓ 自动登录 | 请输入用户名<br>情输入密码        | 020       (请输入密码) |
| <b>连 接</b>            | a                      | \$ <del>2</del>   |
|                       | 之 <b>水</b><br>忘了密码?    | 忘了密码?             |
|                       | ○ 修改登录地址               | ∑ 修改登录地址          |

② 打开"宁盾令牌" APP 获取"动态密码",输入文本框,并点击"登录"按钮。

|                     |                                                     | 诊断工具         |
|---------------------|-----------------------------------------------------|--------------|
|                     |                                                     |              |
|                     |                                                     | 360Connect   |
| 下午2:33   0.3K/s 🞯 🧕 | 80 ( <sup>45</sup> ati) 80 <sup>45</sup> ati) 665 ( | A REAL       |
| • 令牌                | +                                                   |              |
|                     |                                                     | 师生账户登录(动态密码) |
| No.000159           | 1                                                   | 宁盾动态密码       |
|                     |                                                     |              |
|                     | >                                                   | 02           |
|                     | / /                                                 | 请输入密码        |
| 0205                | 02                                                  |              |
|                     |                                                     | 登录           |
| 木疋乂标佥<br>26 s       | 2077-06-17                                          | 忘了密码?        |
|                     |                                                     |              |
| 一 没有更多              | 7-                                                  | ○ 修改登录地址     |

## 3. 其他认证方式

学校会根据具体情况调整认证策略。不启用"动态密码"时,采用密码验证 并登录即可。